## **User Manual for Changing Medium of Examination**

Below are the steps that you need to follow for changing medium of Examination.

- 1. Go to <u>www.icsi.in/student/Home.aspx</u> or <u>http://www.icsi.edu/</u>
- 2. Click on login Button.

|                                                                                                    | COI<br>IN PI<br>Statute                                                                                                    | E INSTITUTE OF<br>mpany Secretaries of India<br>URBUIT OF PROFESSIONAL EXCELLENCE<br>ory body under an Act of Parliament                                                                                                    | ⊖web ⊗ske Search                                                                                                    |
|----------------------------------------------------------------------------------------------------|----------------------------------------------------------------------------------------------------|----------------------------------------------------------------------------------------------------|----------------------------------------------------------------------------------------------------|
|                                                                                                    | Home Students                                                                                                    |                                                                                                    |                                                                                                    |
|                                                                                                    | YOU ARE HERE : Ho                                                                                                    | me                                                                                                    |                                                                                                    |
|                                                                                                    | (88)                                                                                                    | THE INSTITUTE OF<br>Company Secretaries of In<br>IN PURSUIT OF PROFESSIONAL EXCEL<br>Statutory body under an Act of Parliament                                                                                                    | ndia Click here                                                                                                    |
|                                                                                                    | The Following s                                                                                                    | teps may be taken to register for Executive                                                                                                    | e/Foundation course:                                                                                                    |
|                                                                                                    | N 2 1 44 4                                                                                                    | a gene and and general second                                                                                                    |                                                                                                    |
|                                                                                                    | 1. Select the Course type                                                                                                    | - Foundation or Executive.                                                                                                    |                                                                                                    |
|                                                                                                    | 2. Pierus markeu reu are i                                                                                                    | computery.                                                                                                    |                                                                                                    |
|                                                                                                    | Credit Card/Net Banking f<br>Class 10th Pass Certifica<br>Class 12th Pass Certifica<br>Certificate/or mark sheet (<br>SC/37Physically Handica<br>Mark sheet/Certificate of F                                                                                                    | for filling up the various details.<br>tefor mark sheet for Date of Birth purpose,<br>tefor mark sheet<br>of Graduation, if applying for Executive Program,<br>ap certificate, if applicable<br>Post Graduation/or other qualifications, in case seeking for paper wish<br>netwine Boundation chang. Cover of details and if a <sup>10</sup>                                                                                                    | se exemption.                                                                                                    |
|                                                                                                    |                                                                                                    | OF<br>3                                                                                                    | R                                                                                                    |
| × C 🗅 Stu                                                                                                    | Ident × The Inst ×                                                                                                    | Training × C Miscella × C Registra                                                                                                    | ra 🗙 🕐 🕒 Examin: 🗙 🖉 🕒 Placem: 🗙 🖉 🕒 Portal U 🗙 🚺 💷                                                                                                    |
|                                                                                                    | w.icsi.edu                                                                                                    |                                                                                                    | Facilities Help Desk FAO                                                                                                    |
| e la www                                                                                                    | THE INSTITU<br>Company See<br>IN PURSUIT OF PRO<br>Statutory body under an Act                                                                                                    | UTE OF<br>cretaries of India                                                                                                    | Facilities Help Desk FAQ<br>Web ® Site Search<br>O OILLINE SERVICES D (5) (6)                                                                                                    |
| e www<br>PSD<br>Home At                                                                                                    | Wicsi.edu<br>THE INSTITU<br>Company Set<br>IN PURSUIT OF PRO<br>Statutory body under an Act<br>bout Us<br>Courses Offer                                                                                                    | UTE OF<br>cretaries of India<br>DESSIGNAL EXCELLENCE<br>of Parliament<br>red Journals & Bulletins RTI Act Site                                                                                                    | Facilities Help Desk FAQ<br>Web Site Search<br>OILLINE SERVICES<br>Map Contact Us Event Gallery ICSI - CCGRT                                                                                                    |
| Home At                                                                                                    | W.icsi.edu<br>THE INSTITU<br>Company Set<br>IN PURSUIT OF PRO<br>Statutory body under an Act<br>bout Us<br>Courses Offer<br>E: Home                                                                                                    | UTE OF<br>cretaries of India<br>DEESSID NAL EXCELLENCE<br>of Parliament<br>red Journals & Bulletins RTI Act Site                                                                                                    | Facilities Help Desk FAQ<br>Web © Site<br>Search<br>ONLINE SERVICES<br>Map Contact Us Event Gallery ICSI - CCGRT                                                                                                    |
| Home At<br>YOU ARE HERI                                                                                                    | W.icsi.edu THE INSTITU Company Set IN PURBUIT OF PRO Statutory body under an Act pout Us Courses Offer E: Home Gone Online For                                                                                                    | UTE OF<br>cretaries of India<br>OFESSIONAL EXCELLENCE<br>of Parliament<br>red Journals & Bulletins RTI Act Site                                                                                                    | Facilities Help Desk FAQ<br>Web Site Search<br>ONILINE SERVICES<br>Map Contact Us Event Gallery ICSI - CCGRT<br>1-01-2014.                                                                                                    |
| Home At<br>YOU ARE HERE<br>ICSI Has<br>What's Nev                                                                                                    | Wicsi.edu THE INSTITU Company Set IN PURSUIT OF PRO Statutory body under an Act oout Us Courses Offer E: Home Gone Online For w Announcements for                                                                                                    | UTE OF<br>cretaries of India<br>DEESSIONAL EXCELLENCE<br>red Journals & Bulletins RTI Act Site<br>r Student Registration W.E.F 01<br>r Students Corporate Corner e-Library                                                                                                    | Facilities Help Desk FAQ<br>Web Site Search<br>ONLINE SERVICES 2 C CCGRT<br>1-01-2014.                                                                                                    |
| Home At<br>TYOU ARE HERI<br>ICSI Has<br>What's New<br>CS Integra                                                                                                    | W.icsi.edu THE INSTITU<br>Company Set<br>Statutory body under an Act OUTUS Courses Offer E: Home Gone Online For W Announcements for ted Course 🍩 Acade                                                                                                    | UTE OF<br>cretaries of India<br>DEESSIDNAL EXCELLENCE<br>red Journals & Bulletins RTI Act Site<br>r Student Registration W.E.F 01<br>r Students Corporate Corner e-Library<br>emic Corner (Corner E-Cart (Corner Corner | Facilities Help Desk FAQ<br>Web Site Search<br>O ONLINE SERVICES<br>Map Contact Us Event Gallery ICSI - CCGRT<br>1-01-2014.                                                                                                    |
| Home At<br>YOU ARE HERI<br>ICSI Has<br>What's Nev<br>CS Integra<br>> Conduct                                                                                                    | W.icsi.edu THE INSTITU<br>Company Set<br>IN PURBUIT OF PRO<br>Statutory body under an Act Toout US Courses Offer E: Home Gone Online For M Announcements for Ited Course Acade of Student Induction Prog                                                                                                    | UTE OF<br>cretaries of India<br>DESSIONAL EXCELLENCE<br>of Parliament<br>red Journals & Bulletins RTI Act Site<br>r Student Registration W.E.F 01<br>r Students Corporate Corner e-Library<br>emic Corner E-Cart<br>gramme (SIP) at Chandigarh                                                                                                    | Facilities Help Desk FAQ<br>Web Site Search<br>OIILINE SERVICES C CGRT<br>De Map Contact Us Event Gallery ICSI - CCGRT<br>1-01-2014.                                                                                                    |
| Home At<br>YOU ARE HERI<br>ICSI Has<br>What's New<br>CS Integra<br>Conduct<br>Public Co                                                                                                    | W.icsi.edu         THE INSTITUCE         Company Set         Setutory body under an Act         Courses Offer         E: Home         Gone Online For         v       Announcements for         ted Course       Acade         of Student Induction Prog       Exposure Drafts Of Secre         mments ©                                                                                                    | UTE OF         Cretaries of India         DessionAL ExcelLENce         rof Parliament         red       Journals & Builletins       RTI Act       Site         r Student Registration W.E.F 01         r Students       Corporate Corner       e-Library         emic Corner       E-Cart                                                                                                    | Facilities Help Desk FAQ<br>Web © Site<br>© ONLINE SERVICES<br>© © ONLINE SERVICES<br>© © © © © © © © ©<br>Map Contact Us Event Gallery ICSI-CCGRT<br>1-01-2014.<br>Board Meetings For                                                                                                    |
| Home At<br>YOU ARE HERI<br>ICSI Has<br>What's New<br>CS Integra<br>Conduct<br>Public Co<br>Views/Su                                                                                                    | W.icsi.edu  THE INSTITU Company Set IN PURSUIT OF PRO Statutory body under an Act out Us  Courses Offer  E: Home  Gone Online For w Announcements for ted Course Acade of Student Induction Prog Exposure Drafts Of Secre omments acu                                                                                                    | UTE OF<br>creataries of India<br>DESSIDNAL EXCELLENCE<br>red Journals & Bulletins RTI Act Site<br>r Student Registration W.E.F 01<br>r Students Corporate Corner e-Library<br>emic Corner E-Cart<br>gramme (SIP) at Chandigarh<br>etarial Standards With Respect To General And<br>cussion Paper on Review of Delisting Regulations :                                                                                                    | Facilities Help Desk FAQ<br>Web © Site<br>© ONLINE SERVICES<br>© Map Contact Us Event Gallery ICSI-CCGRT<br>1-01-2014.<br>Board Meetings For<br>Contact Us Contact Us Event Gallery Contact Us Contact Us Contact |
| Home At<br>YOU ARE HERI<br>ICSI Has<br>What's New<br>CS Integra<br>Conduct<br>Public Co<br>Views/SL<br>Order da<br>Another                                                                                           | W.icsi.edu THE INSTITU<br>Company Set<br>In PURBUIT OF PRO<br>Statutory body under an Act OUTUS Courses Offer E: Home Goone Online For M Announcements for ted Course Acade of Student Induction Prop Exposure Drafts Of Secre Informatis Uggestions solicited on Disc ited 05.05.2014 in Writ Pe                                                                                                    | UTE OF         Creataries of India         DessionAL ExcelLence         of Parliament         red       Journals & Bulletins       RTI Act       Site         r Student Registration W.E.F 01         r Students       Corporate Corner       e-Library         emic Corner       E-Cart                                                                                                    | Facilities Help Desk FAQ<br>Web © Site<br>© ONLINE SERVICES<br>© ONLINE SERVICES<br>© Contact Us Event Gallery ICSI-CCGRT<br>1-01-2014.<br>Board Meetings For<br>h Khurana Vs. MCA &                                                                                                    |
| Home At<br>YOU ARE HERI<br>ICSI Has<br>What's New<br>CS Integra<br>Conduct<br>Revised<br>Public Co<br>Views/Su<br>Order da<br>Another<br>R-MSOP                                                                      | W.icsi.edu         THE INSTITU<br>Company Set<br>IN PUBSUIT OF PROS<br>Statutory body under an Act         Dout US         Courses Offer         E :       Home         Gone Online For         V       Announcements for         ted Course       Acade         of Student Induction Prog         Exposure Drafts Of Secre         unggestions solicited on Disc         ated 05.05.2014 in Writ Per         batch of ICSI-CCGRT from | UTE OF<br>creatings of India<br>DESERVINAL EXCELLENCE<br>red Journals & Bulletins RTI Act Site<br>r Student Registration W.E.F 01<br>r Students Corporate Corner e-Library<br>emic Corner E-Cart<br>gramme (SIP) at Chandigarh<br>tarial Standards With Respect To General And<br>cussion Paper on Review of Delisting Regulations of<br>etition No. 2776/2014 in the matter of Mr. Harish<br>June 05- June 20, 2014                                                                                                    | Facilities Help Desk FAQ<br>Web Site Search<br>O OIILINE SERVICES C C C C<br>Map Contact Us Event Gallery ICSI - CCGRT<br>1-01-2014.<br>Board Meetings For<br>th Khurana Vs. MCA &<br>ICST Eclaware on Commanded Let 2015                                                                                                    |
| Home At<br>At<br>YOU ARE HER<br>YOU ARE HER<br>ICSI Has<br>What's Nev<br>CS Integra<br>> Conduct<br>> Revised<br>Public Co<br>> Views/Su<br>> Order da<br>Another<br>> R-MSOP<br>> Registrat                         | Avicsi.edu  THE INSTITU  Company Set  F PURSUIT OF PRO Statutory body under an Act  Courses Offer  F Home  Gone Online For  Announcements for ted Course Cale  of Student Induction Prog  Exposure Drafts Of Secre  omments  uggestions solicited on Disc  ted 05.05.2014 in Writ Pe batch of ICSI-CCGRT from tion Form for the 27th R-M                                                                                               | UTE OF<br>Cretaries of India         PERSIDNAL EXCELLENCE         PERSIDNAL EXCELLENCE         PERSIDNAL EXCELLENCE         Ted Journals & Builletins       RTI Act       Site         PERSIDNAL EXCELLENCE         PERSIDNAL EXCELLENCE         PERSIDNAL EXCELLENCE         Ted Journals & Builletins       RTI Act       Site         PERSIDNAL EXCELLENCE         PERSIDNAL EXCELLENCE                                                                                                    | Facilities Help Desk FAQ<br>Web © Site<br>© ONLINE SERVICES<br>© © ONLINE SERVICES<br>© © © © © © © © © © ©<br>Map Contact Us Event Gallery ICSI-CCGRT<br>1-01-2014.<br>Board Meetings For<br>h Khurana Vs. MCA &<br>0, 2014                                                                                                    |
| Home At<br>YOU ARE HERI<br>YOU ARE HERI<br>ICSI Has<br>What's Nev<br>CS Integra<br>CS Integra<br>Conduct<br>Revised<br>Public Co<br>Views/SU<br>Order da<br>Another<br>Redistrat<br>Redistrat<br>Redistrat<br>R-MSOP | Av.icsi.edu  THE INSTITU Company Set IN PURSUIT OF PRO Statutory body under an Act OUTUS COURSES Offer  Home  Good Courses Offer  Announcements for Acade of Student Induction Prog Exposure Drafts Of Secre mments auggestions solicited on Disc ated 05.05.2014 in Writ Pe batch of ICSI-CCGRT from batch of ICSI-CCGRT from batch of ICSI-CCGRT from                                                                                | UTE OF<br>Cretaries of India         DESSIONAL EXCELLENCE         Performent         red Journals & Bulletins RTI Act Site         To Student Registration W.E.F 01         r Student Registration W.E.F 01         r Student Registration W.E.F 01         r Student Registration W.E.F 01         r Student Registration W.E.F 01         r Student Registration W.E.F 01         gramme (SIP) at Chandigarh         entre Corner E-Cart         gramme (SIP) at Chandigarh         gramme (SIP) at Chandigarh         gramme (SIP) at Chan                                                                                                    | Facilities Help Desk FAQ<br>Web © Site<br>© ONLINE SERVICES<br>© © ONLINE SERVICES<br>© © © © © © © © © © ©<br>Map Contact Us Event Gallery ICSI-CCGRT<br>1-01-2014.<br>Board Meetings For<br>h Khurana Vs. MCA &<br>0, 2014 ©                                                                                                    |

## 3. Now enter your Username & password

|                                    | THE INSTITUTE OF<br>Company Secretaries of India<br>IN PUBBUIT OF PROFESSIONAL EXCELLENCE<br>Statutory body under an Act of Parliament | icsliedu Recover Password  Oweb @site Search @ OLOGIN |
|------------------------------------|----------------------------------------------------------------------------------------------------|-------------------------------------------------------|
| Knowledge Portal E-Learning Portal | YOU ARE HERE:     Home       Username:     Image: Click hell       Password:     Image: Click hell       Retrieve Password             | e e cook                                              |
|                                    |                                                                                                    |                                                       |

- 4. Now click on login button
- 5. After successful login, you will get the next Welcome screen.

|                  |                                                                                                    |                 |                                                                                                    |        | x |
|------------------|----------------------------------------------------------------------------------------------------|-----------------|----------------------------------------------------------------------------------------------------|--------|---|
| (<               | https://www.icsi.in/student/Welcome.aspx                                                                                                    | D-≞¢            | <i>i</i> Welcome to The ICSI ×                                                                                                    | ⊕ ☆    | 戀 |
| File             | Edit View Favorites Tools Help<br>THE INSTITUTE OF<br>Company Secretaries of India<br>IN PURSUIT OF PROFESSIONAL EXCELLENCE<br>Statutory body under an Act of Parilament | icsi.ed<br>Owet | u       Recover Password         b       Image: Site state stat | Search | ^ |
|                  | Home icsi.edu Students Members Companies My Cart                                                                                                    |                 |                                                                                                    |        |   |
|                  | YOU ARE HERE : Welcome                                                                                                    |                 |                                                                                                    |        |   |
| Knowledge Portal | Welcome to ICSI Online Services<br>For Student Profile_<br>Go to Students Tab -> My Account                                                                              |                 |                                                                                                    |        |   |
| Ţ                | For Member Profile                                                                                                    |                 |                                                                                                    |        |   |
| _earn            | Go to Members Tab -> My Account                                                                                                    |                 |                                                                                                    |        |   |
| ing Po           | For Membership Annual Fee Payment                                                                                                    |                 |                                                                                                    |        |   |
| ortal            | Go to Members Tab -> Online Services                                                                                                    |                 |                                                                                                    |        |   |
|                  |                                                                                                    |                 |                                                                                                    |        |   |
|                  |                                                                                                    |                 |                                                                                                    |        | ~ |

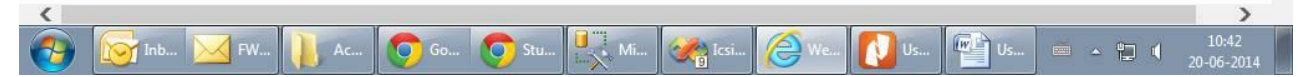

## 6. Go to Students $\rightarrow$ My Account.

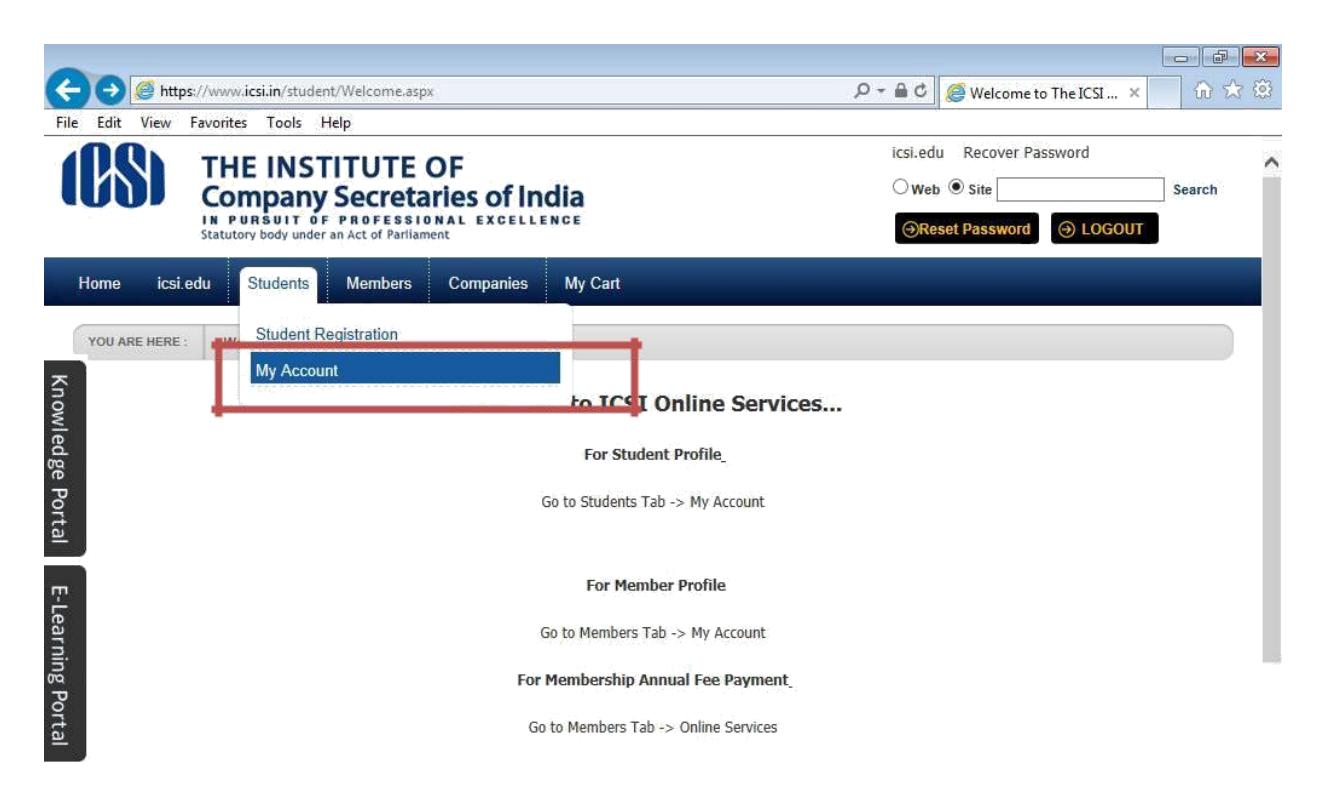

|           |                              |              |           |       |    |                                                                                                    |      |    |    |                |                     | V |
|-----------|------------------------------|--------------|-----------|-------|----|----------------------------------------------------------------------------------------------------|------|----|----|----------------|---------------------|---|
| https://w | ww.icsi.in/student/Students/ | MyAccount.as | рх        |       |    |                                                                                                    |      |    |    |                |                     |   |
| <b>(</b>  | 🔯 Inb 🔀 FW                   | Ac           | <b>Go</b> | 🧿 Stu | Mi | Contraction in the second second seco | Ø We | Us | Us | - <b>- - -</b> | 10:41<br>20-06-2014 |   |

7. Click on Examination Enrollment → Change of Medium, you will get the next screen as shown below.

| $\leftarrow$ $\rightarrow$ $\swarrow$ http | ps://www.icsi.in/student/Students/MyAccount/ 🔎 – 🔒 🗸 🧭 My Accoun      | at × 🕅 Online English Learning Progra | ICSI Students Online Services | - □ <mark>×</mark><br>↑★≮ |
|--------------------------------------------|-----------------------------------------------------------------------|---------------------------------------|-------------------------------|---------------------------|
|                                            | Home Students Members Companies ic                                    | si.edu My Cart Delegate Registration  | What's New                    |                           |
|                                            | CHIRAG VIJAYBHAI PANCHMIYA YOU ARE HERE : Studen                      | ts My Account                         |                               |                           |
|                                            | Account Summary Manage Account Progra                                 | mme Info Payment Requests Requests    | Examination Enrollment Others |                           |
|                                            | Free Harris also and the data will de data de mana                    |                                       | Submit Examination Form       | ls                        |
| Kno                                        | enrollment changes can be done till 15 days to exams.                 | · · · · · · · · · · · · · · · · · · · | Change of Centre              | - <b>-</b>                |
| wlee                                       | Click here to find your current session Examination Enro              | Silment Request Id                    | Change of Medium              | J                         |
| dge                                        | Examination Enrollment Request Id.                                    |                                       | Change of Module              |                           |
| Porta                                      | Exam Batch No.                                                        |                                       |                               |                           |
|                                            | Student Sheet No.                                                     |                                       |                               |                           |
| <u>۳</u>                                   | Old Medium.                                                           |                                       |                               |                           |
| .earni                                     | New Medium Sele                                                       | ect Any                               |                               |                           |
| ng Portal                                  | Amount 250                                                            |                                       |                               |                           |
| -                                          | Cancel                                                                |                                       |                               |                           |
| https://www.icsi.in/                       | /student/Students/MyAccount/tabid/81/ctl/RequestMediumChange/mid/391/ | /userld/87094/Default.aspx            |                               | >                         |
|                                            |                                                                       |                                       | Y 🔊                           |                           |

| Home Stud      | ents Members             | Companies      | icsi.edu M        | /ly Cart Delegate Re | egistration | What's New             |                           |
|----------------|--------------------------|----------------|-------------------|----------------------|-------------|------------------------|---------------------------|
| CHIRAG VIJAYE  | BHAI PANCHMIYA YOU       | ARE HERE :     | Students My       | / Account            |             |                        |                           |
| Account S      | ummary Manage            | e Account      | Programme Info    | Payment Requests     | Requests    | Examination Enrollment | Others                    |
|                |                          |                |                   |                      |             |                        | Indicates required fields |
| Enrollment cha | nges can be done till 15 | days to exams. |                   |                      |             |                        |                           |
| Click here to  | find your current ses    | sion Examinati | on Enrollment Req | uest Id              |             |                        |                           |
| E              | xamination Enrollme      | nt Request Id. |                   |                      |             | CheckRequestId         |                           |
|                | Ex                       | am Batch No.   |                   |                      |             |                        |                           |
|                | Stud                     | lent Sheet No. |                   |                      |             |                        |                           |
|                |                          | Old Medium.    |                   |                      |             |                        |                           |
|                |                          | New Medium     | Select Any        |                      |             | _                      |                           |
|                |                          | Amount         | 250               |                      |             |                        |                           |
|                |                          |                |                   |                      |             |                        |                           |
| Cancel         |                          |                |                   |                      |             |                        |                           |

8. Enter Examination Enrollment Request ID and select your desired Medium of Examination.

9. Click on submit button after reading the instructions carefully.